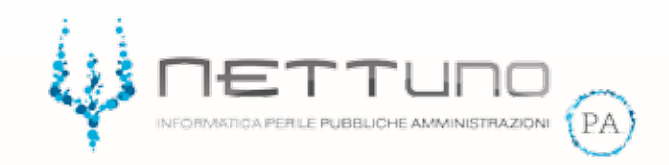

## Manuale ALUNNI Gestione Classe Online

Versione 2.00 del 19/03/2020

## Notifica Lezione Online

Lo studente, accedendo al *Registro Elettronico* con le sue credenziali, troverà la notifica di Classi On Line nella parte superiore della sua Homepage.

|   | HOME                                                                                                    | STUDENTE         | ALICE ROSSI 3H         |                                                      | - | 業 | а. | E | $\mathbb{Z}$ | A | ? |
|---|----------------------------------------------------------------------------------------------------|------------------|------------------------|------------------------------------------------------|---|---|----|---|--------------|---|---|
|   |                                                                                                    |                  |                        | LICEO STATALE NETTUNO                                |   |   |    |   |              |   |   |
|   |                                                                                                    |                  |                        |                                                      |   |   |    |   |              |   |   |
|   | ttenzione: s                                                                                                    | sono presenti co | municazioni (1) in evi | denzat <u>var alle comunicazioni</u>                 |   |   |    |   |              |   |   |
| G | iorni di ass                                                                                                    | enza durante l'  | anno scolastico: 3. I  | Jitimo giorno di assenza: Giovedì 14/11/2019         |   |   |    |   |              |   |   |
| 2 | <sup>1</sup> <sup>1</sup> <mark>X<sup>2</sup> - Classi on Line</mark> Sono programmate lezioni a distanza <u>Val all'elenco</u> |                  |                        |                                                      |   |   |    |   |              |   |   |
|   | V <sup>1</sup> - Chat on                                                                                                    | Line ora puoi a  | ccedere alle chat con  | docenti e altri studenti <mark>Vai all'elenco</mark> |   |   |    |   |              |   |   |

Per visualizzare i dettagli della lezione non dovrà fare altro che fare click su *Vai all'elenco* e verrà rimandato a tutte le lezioni online in programma.

|                                                 | OGRAMMATE | STUDENTE | ALICE ROSSI 3H                |                  |                                                                                |  |   | =       | 兼         |           | E         | Z      | A |
|-------------------------------------------------|-----------|----------|-------------------------------|------------------|--------------------------------------------------------------------------------|--|---|---------|-----------|-----------|-----------|--------|---|
|                                                 |           |          | LICE                          | EO STATALE NET   | ITUNO                                                                          |  |   |         |           |           |           |        |   |
| CLASSI ON LINE                                  |           |          |                               |                  |                                                                                |  |   |         |           |           |           |        |   |
| CLASSE ON LINE                                  | D         | OCENTE   | DATA E ORA                    |                  | NOTE                                                                           |  |   |         |           |           |           |        |   |
| 3H - STORIA ED EDUCAZIONE ALFA<br>CIVICA BARBAR |           |          | Giovedi 19/03/2020 d<br>15:00 | dalle 14:00 alle | Vi prego di tenere i microfoni spenti. Per domande scrivere in chat<br>NETTuno |  |   |         |           |           | ιtŠ       |        |   |
| 20C years                                       |           |          |                               |                  |                                                                                |  | 5 | oftware | fornito d | la NETTun | o PA, Qim | erruno |   |

Da questa videata lo studente può vedere i dettagli delle lezioni a cui è stato invitato a partecipare e con un semplice click sul pulsante avviare la teleconferenza all'orario prestabilito dal docente.

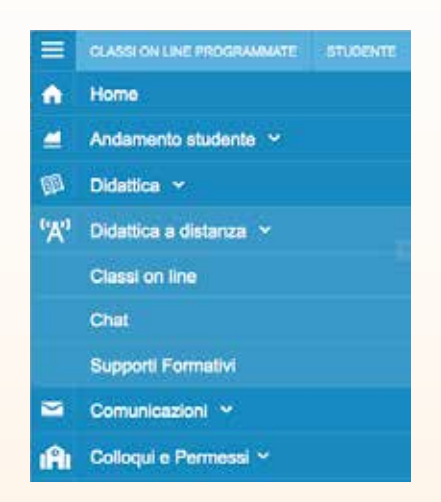

Lo studente nel menu principale trova la nuova sezione *Didattica a distanza* in cui sono raccolte tutte le funzioni relative.